## Presentation 10/1/2004 Computer Club Charlie Shark

## **Computer Maintenance**

| Step | To do                                                                          | Reason                     |
|------|--------------------------------------------------------------------------------|----------------------------|
| 1    | Start windows in safe mode                                                     | Nothing running in         |
|      |                                                                                | background                 |
| 2    | This is done by pressing <b>F8</b> when you see the windows logo starting.     |                            |
| 3    | Go to the safe mode line and press "Enter"                                     |                            |
| 4    | Go to the start button at the bottom left and click                            |                            |
| 5    | Go to programs-Accessories-system tools –Scan disk (for windows 98)            | Gets the files in a proper |
|      |                                                                                | order. This should take a  |
|      |                                                                                | few minutes.               |
| 6    | Go to programs-Accessories-system tools- <b>defrag</b> (all operating systems) | This is a long process     |
|      | click on defag                                                                 | and can take hours. It is  |
|      |                                                                                | important to free up       |
|      |                                                                                | space and consolidate      |
|      |                                                                                | your hard drive.           |
| 7    | The defrag can also be accomplished if you have Norton System Works            |                            |
|      | The <b>Speed Disk</b> in the utilities does the same thing only better and     |                            |
|      | quicker                                                                        |                            |
| 8    | Once the defrag is done you should restart the computer to run in normal       | This will allow you to     |
|      | mode.                                                                          | get onto the internet.     |
| 9    | Log onto your browser.                                                         | To find helpful files      |
| 10   | Go to <u>www.microsoft.com</u>                                                 | To update your operating   |
|      |                                                                                | system                     |
| 11   | In the left window under <b>Product Resources</b> You will find <b>Windows</b> | This will add to the       |
|      | Update Click on update and let the computer search for critical and other      | safety and reliability of  |
|      | updates.                                                                       | your operating system.     |
| 12   | Download and install all the critical updates                                  | This will add to the       |
|      |                                                                                | safety and reliability of  |
| 1.0  |                                                                                | your operating system.     |
| 13   | Restart your computer after the critical updates are installed.                | This insures the all       |
| 1.4  |                                                                                | updates are active         |
| 14   | Go to Start –programs-accessories-system tools-disk cleanup                    | This will take off most    |
| 1.5  |                                                                                | temporary files.           |
| 15   | Click on disk cleanup. There will be several lines with square boxes to the    | This will take off most    |
|      | left. Check each box with a number On the right side of the line. Then         | temporary files.           |
| 16   | Click UK.                                                                      | To lo coto filos           |
| 10   | In the window type, * twp                                                      | To find all temperature    |
| 1/   | In the window type ".tmp                                                       | files not found in disk    |
|      |                                                                                | cleanun                    |
| 10   | Co to Edit on the tool has and alight on salest All                            | This soloots all the       |
| 10   | GO to Eult on the tool dar and click on select All.                            | temporary files            |
| 10   | Lit the delate hav and remove all the true files                               | Halpo to alogn up the      |
| 19   | Fit the delete key and remove an the <b>.tmp</b> mes                           | hered drive                |
|      |                                                                                |                            |

| 20    | If you have System Works you should go to the program and click on                             | The program will               |
|-------|------------------------------------------------------------------------------------------------|--------------------------------|
|       | Begin Checkup                                                                                  | cleanup and fix                |
|       |                                                                                                | additional computer            |
| 01    |                                                                                                | problems.                      |
| 21    | A virus detection program                                                                      | Many problems are              |
| 22    |                                                                                                | caused by viruses              |
| 22    | A spy detection program should be on your computer.                                            | Excessive spy programs         |
|       |                                                                                                | can slow down your             |
| Stop  | ToDo                                                                                           | Bassan                         |
| 31ep  | 10 D0                                                                                          | Good program                   |
| 23    | www.iavasoit.de has a free spy program caned ad-aware                                          |                                |
| 24    | With the installed Virus scan program a download of the latest viruses                         | It will install the latest     |
| 23    | should be done at least once a week                                                            | virus detection                |
| 26    | A virus scan should be done right after the download                                           | It will remove any new         |
| 20    | A virus scali should be done right after the download                                          | viruses you might pick         |
|       |                                                                                                | up on the internet             |
| 27    | With the installed sny detection program a download of the latest should                       | It will install the latest     |
| 21    | be done at least once a week                                                                   | spy detection                  |
| 28    | A spy scan should be done right after the download                                             | It will remove any new         |
| 20    | The spy sear should be done right after the download                                           | spy ware you might pick        |
|       |                                                                                                | up on the internet.            |
| 29    | Many maintenance programs can be set to work automatically                                     | While you sleep                |
| 30    | Go to Start-acessories-system tools-schedule tasks, click                                      | This will activate the         |
|       |                                                                                                | scheduler                      |
| 31    | Goto Add Scheduled Task, Click.                                                                |                                |
| 32    | The schedule task wizard will show all the programs which can be                               |                                |
|       | scheduled.                                                                                     |                                |
| 33    | Each scheduled task must be done sepapately                                                    |                                |
| 34    | Scroll down to <b>defrag</b>                                                                   | Keeps the hard drive efficient |
| 35    | Follow the instructions on the screen picking a schedule, a start time and                     |                                |
|       | a day. Remember you computer must be on for the scheduler to                                   |                                |
|       | work                                                                                           |                                |
| 36    | Repeat for the tasks you wish to schedule                                                      |                                |
| 37    | Physical maintenance                                                                           | Keeping the computer clean     |
| 38    | Using a vacuum cleaner you should clean the fan motor at the back or                           | Keeps the computer from        |
|       | side of the computer. Clean the area around the computer or inside the                         | overheating.                   |
|       | cabinet.                                                                                       |                                |
| 39    | The killer of computers is heat. If needed add an additional fan to either                     |                                |
|       | the computer or the cabinet.                                                                   |                                |
| 40    | Windows 98 should be restarted once a day                                                      | Works better                   |
| 41    | XP can be left on.                                                                             |                                |
| Sites | Stinger., a McAtee product <u>http://vil.nai.com/vil/stinger/</u>                              | Detects and removes 46         |
|       | Latest 9/28/04                                                                                 | viruses/worms                  |
| 2     | Spy program www.lavason.de                                                                     | Ence winner erer               |
| 5     | http://nousecall.trendmicro.com/nousecall/start_corp.asp                                       | Free virus scan                |
| 4     | There will be a removed to a fear the formulatives can_principal.htm                           | riee virus scan                |
| 5     | I nere will be a removal too for the found viruses at McAfee, Norton or a site found by Google |                                |
|       | she found by Google                                                                            |                                |